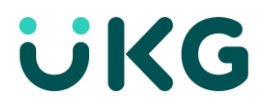

## Transfer to a Different Location, Job, and/or Work Rule – Clock

When you clock in, your work time is tracked to your assigned location, job and work rule. There are times when you may work in a different location, department or job. You might also work a different shift length, as preceptor or can be called into work. In those cases, you will transfer to a different work rule.

1. Tap **Online Transfer** either at the start of your shift or during your shift.

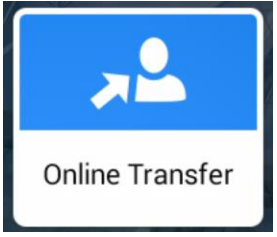

- 2. Hold your badge within one inch of the timeclock.
- 3. Tap Start Transfer or select a recent transfer, then select Submit.

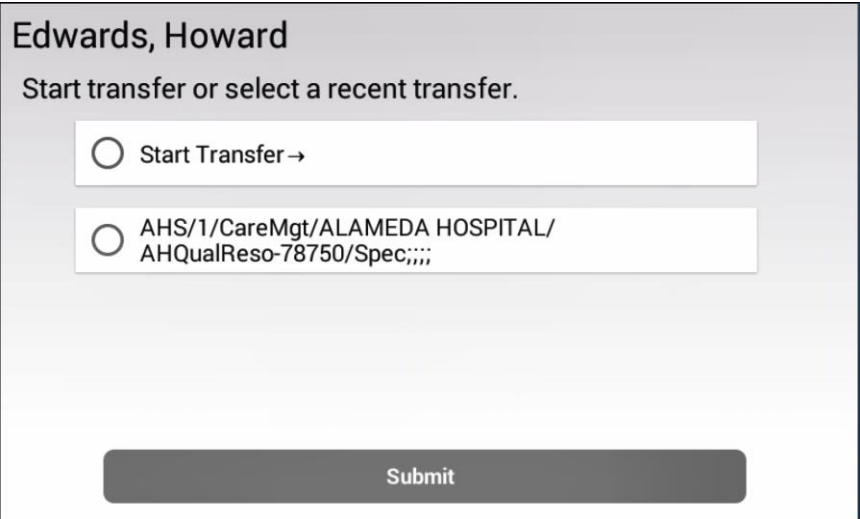

4. If you selected a recent transfer, your punch is accepted.

- 5. If you selected Start Transfer, then on the Select location or job page, select:
  - a. **<Skip>** to move to Work Rule selection.
  - b. **<Search>** to search for a location or job.
  - c. / $\rightarrow$  to select the business structure starting with AHS.
  - **d.** ← **Back** to return to the previous page.

| Sele | ect location or job |  |
|------|---------------------|--|
| ;;;; |                     |  |
|      | ◯ <skip></skip>     |  |
|      | Search>             |  |
|      | () /→               |  |
|      | ○ ← Back            |  |
|      | Submit              |  |

6. Select Submit.

| 787 | 50   |    |   |   |   |   | :     | × < | × |
|-----|------|----|---|---|---|---|-------|-----|---|
| 1   | 2    | 3  | 4 | 5 | 6 | 7 | 8     | 9   | 0 |
| @   | #    | \$ | _ | & | - | + | (     | )   | / |
| =   | \< ' | *  | " | ' | : | ; | ! '   | ?   |   |
| +   | AB   | С  |   |   |   |   | Enter |     |   |
|     |      |    |   |   |   |   |       |     |   |

7. If you select Search, enter the search text, and tap **Enter**.

8. Tap Submit.

| Enter s | earch text        |        |
|---------|-------------------|--------|
|         | Enter search text | 78750  |
| ¢ I     |                   | Submit |

9. The locations that match the search are added to the list on the **Select location or job** page. Scroll down if necessary. Tap the location and select **Submit**.

| Sele<br>AHS | ct location or job<br>/1/CareMgt/ALAMEDA HOSPITAL/      |  |
|-------------|---------------------------------------------------------|--|
|             | ◯ <skip></skip>                                         |  |
|             | ○ <search></search>                                     |  |
|             | ● AHS/1/CareMgt/ALAMEDA HOSPITAL/<br>AHQualReso-78750 → |  |
|             | O ← Back                                                |  |
|             | Submit                                                  |  |

10. Select a job from the list and select **Submit**. Scroll down if necessary.

| Sele<br>AHS | ect location or job<br>3/1/CareMgt/ALAMEDA HOSPITAL/AHQualReso-78750 | / |
|-------------|----------------------------------------------------------------------|---|
|             | ◯ <skip></skip>                                                      |   |
|             | ○ <search></search>                                                  |   |
|             | Mgr: AHQualReso-78750                                                |   |
|             | O RN: AHQualReso-78750                                               |   |
|             | O Spec: AHQualReso-78750                                             |   |

- 11. If you selected Start Transfer, then on the **Select work rule** page, select:
  - a. **<Skip>** to move the confirmation page.
  - b. **<Search>** to search for a work rule.
  - c. Select a work rule from the list.
  - **d.** ← **Back** to return to the previous page.

| Sele       | ect work rule                      |  |
|------------|------------------------------------|--|
| AHS<br>Spe | c;;;;<br>c;;;;                     |  |
|            | ○ <skip></skip>                    |  |
|            | Search>                            |  |
|            | O 250 NRS SH 12 HR 30 Min Transfer |  |
|            | O 250 NRS SH 8 HR 30 Min Transfer  |  |
|            |                                    |  |

12. Tap Submit.

13. Review your transfer. Select Submit or Back and tap Submit.

| Review - Edwards, Howard                                       |  |  |  |  |  |
|----------------------------------------------------------------|--|--|--|--|--|
| Job: AHS/1/SuptSvcs/ALAMEDA HOSPITAL/<br>AHCntrlSup-78380/Tech |  |  |  |  |  |
| Work Rule: 250 NRS SH 12 HR 30 Min Transfer                    |  |  |  |  |  |
| Submit                                                         |  |  |  |  |  |
| O Back                                                         |  |  |  |  |  |
| Submit                                                         |  |  |  |  |  |

An acceptance message appears.

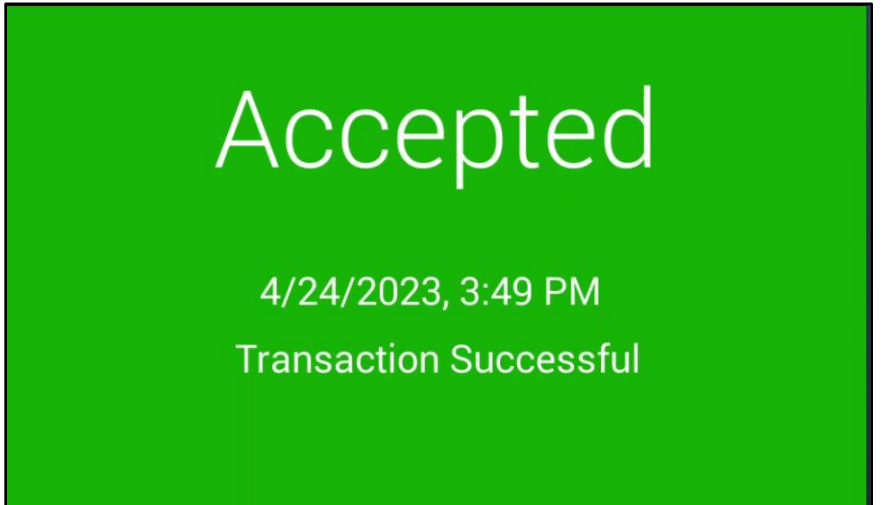

## End Work Rule Transfer

If you need to end your work rule transfer but are stilling working, you will need to end your work rule transfer. This might happen if you are no longer working as a preceptor. If you are done for the day, then use Clock Out instead.

1. Tap End Work Rule Transfer to end tracking a different work rule.

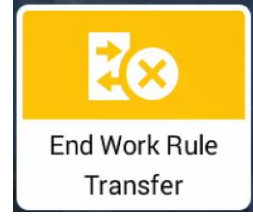

2. Hold your badge within one inch of the timeclock. An Accepted message appears.

## Accepted

Badge ID: 999302

End Work Rule Transfer at 3:54 PM • Mon Apr-24-2023